## How to: Correct Your Time Off in Workday

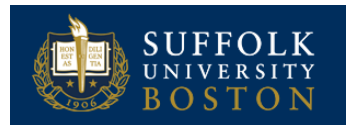

## CORRECT TIME OFF

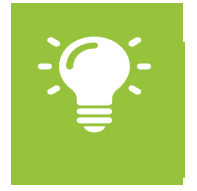

<u>Note</u>: Time off corrections may be made by the employee or manager. You can correct submitted Time-Off only if it is approved by your manager. You cannot correct unapproved Time-Off.

From the Time Worklet:

1. Select the Correct Time Off task.

| Enter Time            | View              |
|-----------------------|-------------------|
| This Week (0 I lours) | My Time Off       |
| Last Week (35 Hours)  | 1 Ime Off Balance |
| Select Week           |                   |
| Correct Time 011      |                   |

**2.** A calendar of your time off will be displayed. Select the day to correct.

| alances                                        | Today 🔇 S February 2020 V |                        |                              |           |                        |                   |          |  |
|------------------------------------------------|---------------------------|------------------------|------------------------------|-----------|------------------------|-------------------|----------|--|
| Nance as of 02 / 11 / 2020 🗐                   | Sunday                    | Monday                 | Tuesday                      | Wednesday | Thursday               | Fildsy            | Saturday |  |
| 59.68908 Hours                                 | 26                        | 27                     | 28                           | 29        |                        | 31                | 1        |  |
| alance Per Plan                                |                           |                        |                              |           |                        |                   |          |  |
| ealth Absence                                  | 2                         | з                      | 4                            | 5         | б                      | 7                 | 8        |  |
| Health Absence)                                |                           |                        |                              |           |                        | Health Absence    |          |  |
| applemental Income Replacement<br>70.42 Liours | 9                         | 10                     | 11                           | 12        | 13                     | 14                | 15       |  |
| In Flighte Time (1ttn)                         |                           |                        |                              |           |                        |                   |          |  |
| adation                                        |                           |                        | 10                           |           | 20                     | 04                | 00       |  |
| 5.76908 Houre                                  | 10                        | 1 /<br>Prosident's Day | Vacation                     | Vacation  | ∠U<br>✓ Health Absence | ∠ I<br>✓ Vucution | 22       |  |
| acadon                                         |                           |                        | and the second second second |           |                        | • 0+704800.000    |          |  |
|                                                | 23                        | 24                     | 25                           | 26        | 27                     | 28                | 29       |  |
|                                                |                           |                        |                              |           |                        |                   |          |  |

| Utilize the | View | Month | $\sim$ |
|-------------|------|-------|--------|
|-------------|------|-------|--------|

to select Month

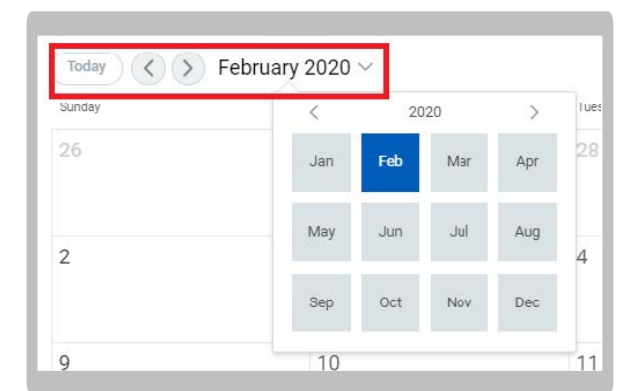

- **4.** Enter the correction to reported time off. Add comments as necessary.
- 5. Click Submit

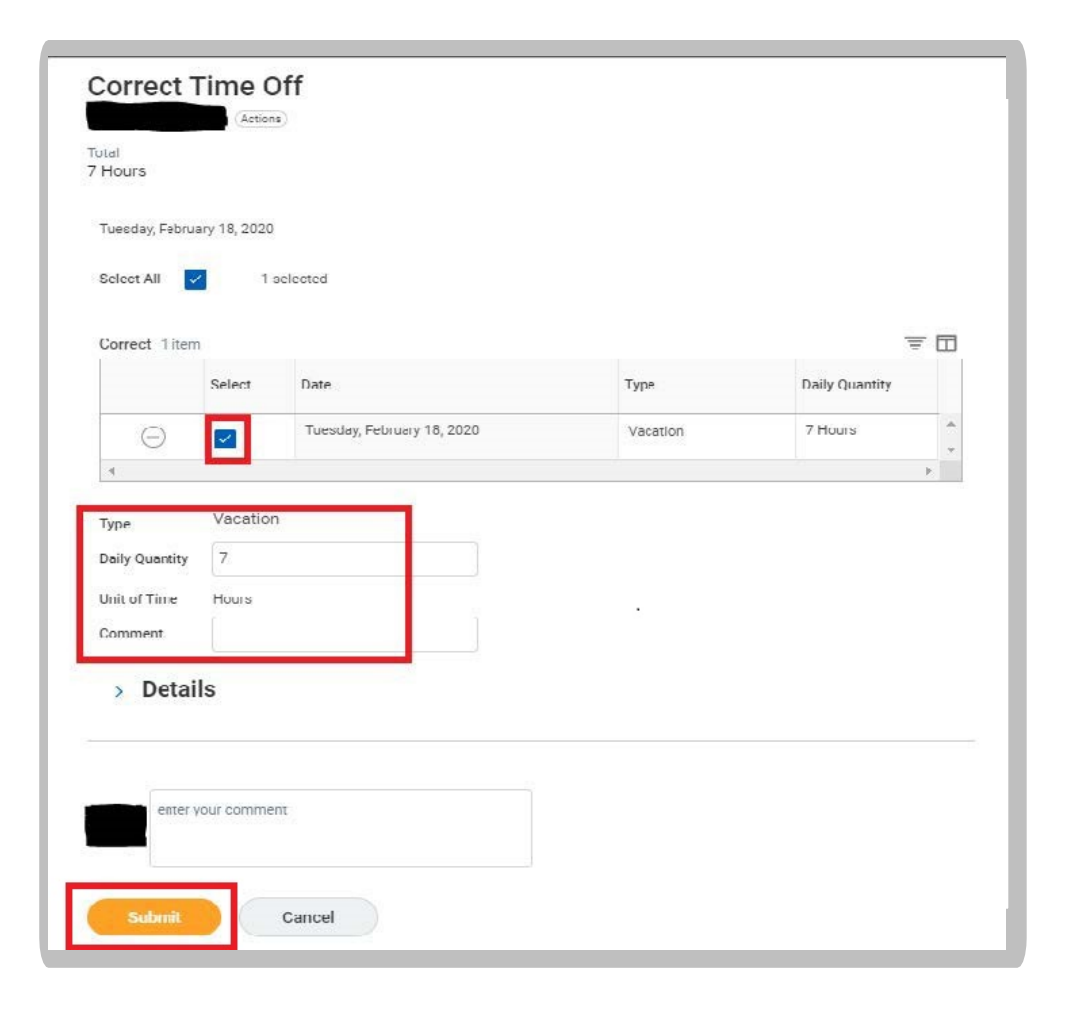